## मोबाइल बैंकिंग में अक्सर पूछे जाने वाले प्रश्न

- मैं एमपावर मोबाइल बैंकिंग एप्लिकेशन का मौजूदा उपयोगकर्ता हूँ, क्या मेरे मोबाइल बैंकिंग में कोई परिवर्तन होगा?
  - तकनीकी समामेलन के दिन से ग्राहक अब इलाहाबाद बैंक इमपॉवर मोबाइल बैंकिंग एप्लिकेशन का उपयोग नहीं कर पाएंगे। ग्राहकों को <u>गूगल प्ले स्टोर</u> या <u>एपल एप्प स्टोर</u> से इंडियन बैंक का इंडओएसिस मोबाइल एप्लिकेशन डाउनलोड करना होगा।
  - आप तीन अलग-अलग माध्यमों से पंजीकरण कर सकते हैं:
    - डेबिट कार्ड विवरण के सत्यापन द्वारा
    - इंटरनेट बैंकिंग क्रेडेंशियल के सत्यापन द्वारा
    - आपके मौजूदा एमपिन द्वारा

डंडियन बैंक

🛆 इलाहाबाद

Indian Bank

ALLAHABAD

83

- कृपया ध्यान दें कि आप पंजीकरण के लिए इलाहाबाद बैंक के एटीएम काई, इंटरनेट बैंकिंग और मोबाइल बैंकिंग (एमपावर) विवरण का उपयोग कर सकते हैं। इलाहाबाद बैंक के मोबाइल बैंकिंग एप्लिकेशन पर आपके द्वारा शुरू किए गए / जोड़े गए सभी लाभार्थी, पूर्व निर्धारित लेन-देन और रसीदें स्वचालित रूप से माइग्रेट हो जाएंगी और इंडियन बैंक के मोबाइल बैंकिंग एप्लिकेशन में उपलब्ध कराई जाएंगी।
- विस्तृत पंजीकरण प्रक्रिया <u>यहां</u> उपलब्ध है। आप पंजीकरण के लिए वीडियो <u>यहां</u> देख सकते हैं।
- स्क्रीनशॉट अनुलग्नक के रूप में संलग्न हैं।
- इंटरनेट बैंकिंग क्रेडेंशियल्स के माध्यम से पंजीकरण करते समय, मुझे 'अमान्य यूजर आईडी / अमान्य पासवर्ड' के रूप में त्रुटि संदेश मिल रहा है। मुझे क्या करना चाहिए?
- पासवर्ड केस सेंसेटिव हैं। कृपया सिस्टम जनित पासवर्ड को पहली बार टाइप करते समय पर्याप्त सावधानी बरतें।
- संभवतः आपका इंटरनेट बैंकिंग खाता सक्रिय नहीं किया गया है। एकनॉलेजमेंट सबमिट करने
   के 48 घंटों के बाद लॉग-इन करें। यदि समस्या बनी रहती है, तो कृपया शाखा से संपर्क करें।
- आप नए क्रेडेंशियल्स बनाने के लिए अपनी होम ब्रांच से भी संपर्क कर सकते हैं या फॉर्गॉंट यूजर आईडी और फॉर्गॉंट पासवर्ड लिंक का उपयोग कर सकते हैं।

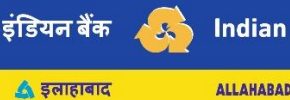

😞 Indian Bank

- किसी भी जानकारी के लिए, आप हमारे टोल फ्री नंबर 1800 425 00000 पर संपर्क कर सकते हैं।
- 3. पंजीकरण के दौरान मुझे त्रुटि संदेश मिल रहा है जैसे मैसेज सेंडिंग फेल्ड (message sending failed). मुझे क्या करना चाहिए?
- पंजीकरण प्रमाणीकरण के लिए इंडओएसिस एप्लिकेशन आपके फोन से स्वतः एक संदेश भेजता है, कृपया सुनिश्चित करें कि आपके पास पर्याप्त राशि है और उचित नेटवर्क कवरेज उपलब्ध है।
- यह भी सुनिश्चित करें कि आपका मोबाइल एसएमएस भेजने के लिए नेटिव मैसेजिंग ऐप का उपयोग करता है (और डूकॉलर, हैंगआउट आदि ऐप का नहीं)।
- कृपया आपने "Sent items" में चेक करें कि 'COMBINBPROD' से शुरू होने वाला संदेश, जोकि मोबाइल नंबर +91 92310 00001 / +91 92895 92895 / +91 99809 04040 को भेजा गया है, डिलीवर हो रहा है या नहीं।
- 4. मुझे त्रुटि संदेश मिल रहा है कि 'आप इस सुविधा का लाभ नहीं ले सकते हैं।' क्यों?
  - मोबाइल बैंकिंग केवल व्यक्तिगत सीआईएफ वाले ग्राहकों के लिए उपलब्ध है। कृपया जांच लें कि कहीं आपका गैर-व्यक्तिगत सीआईएफ तो नहीं है ।
- 5. मुझे त्रुटि संदेश मिल रहा है कि "सीआईएफ कार्ड नंबर से लिंक नहीं है।" मुझे क्या करना चाहिए?
- सीबीएस में आपके खाते के परिचालन का तरीका रिक्त है / इंडपे के लिए पात्र नहीं है।
- कृपया जांच लें कि क्या आपका खाता संयुक्त खाता (Joint account) है और क्या खाता संख्या सीआईएफ से सटीक रूप से लिंक है।
- इंडओएसिस में प्रवेश करने के लिए, ऑपरेशन का मोड 'सेल्फ' (SELF) या 'ई या एस' ('E or S') होना चाहिए। खाता संयुक्त नहीं होना चाहिए।
- यदि आपके मामले में ऐसा हो, तो परिचालन की विधि को बदलने के लिए कृपया अपनी शाखा से संपर्क करें।
- 6. इंडियन बैंक के इंटरनेट बैंकिंग में लेन-देन की अधिकतम अनुमेय सीमा क्या है?
  - आप इंटरनेट बैंकिंग का उपयोग करके एक दिन में अधिकतम 2 लाख रु. के लेन-देन कर सकते हैं। इस समग्र सीमा के भीतर, आप 2 लाख रुपये के आईएमपीएस(IMPS) लेन-देन कर सकते हैं।
- 7. मैंने एमपावर के माध्यम से विभिन्न ऑनलाइन एफडी / आरडी खाते खोले हैं, क्या मैं उन एफडी / आरडी को ऑनलाइन बंद कर पाऊँगा / पाऊँगी?

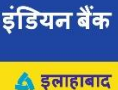

ALLAHABAD

- आप इंडियन बैंक मोबाइल बैंकिंग एप इंडओएसिस के माध्यम से उन सभी एफडी / आरडी खातों को ऑनलाइन बंद कर पाएंगे जो आपने पूर्व में इलाहाबाद बैंक इंटरनेट बैंकिंग और मोबाइल बैंकिंग के माध्यम से खोले हैं।
- संयुक्त मोड में संचालित एफडी / आरडी खातों को बंद करने के लिए, कृपया शाखा से संपर्क करें।
- मेरे पास इंडियन बैंक और इलाहाबाद बैंक, दोनों बैंकों के खाते हैं, क्या मैं अपने सभी खातों को एक इंडओएसिस एप के माध्यम से एक्सेस कर सकता / सकती हूँ?
- यदि आपका खाता इंडियन बैंक और इलाहाबाद बैंक दोनों में है, तो समामेलन के बाद आपके पास ग्राहक की सूचना संबंधी कई फ़ाइलें (सीआईएफ़) हो सकती हैं। एक मोबाइल नबर / हैंडसेट से एक से अधिक इंडओएसिस को लिंक नहीं किया जा सकता है।

सिंगल इंडओएसिस एप का उपयोग करते हुए इंडियन बैंक और इलाहाबाद बैंक के खातों का उपयोग करने के लिए, आपको सीआईएफ़ के एकीकरण के लिए अपनी होम ब्रांच से संपर्क करना चाहिए।

 मैंने इलाहाबाद बैंक खाते के साथ यूपीआई वीपीए (वर्चुअल पेमेंट एड्रेस) बनाया हुआ है, क्या मैं इंडियन बैंक के साथ उसी वीपीए का उपयोग कर सकता हूँ?

आप आपके खाते में क्रेडिट एवं डेबिट के लिए मौजूदा वीपीए का उपयोग कर सकते हैं। आपके सभी मौजूदा लिंक्ड खाते व लाभार्थी इंड ओएसिस / इंडियन बैंक BHIM UPI में स्वचालित रूप से माइग्रेट हो जाएंगे।

आप किसी भी यूपीआई लेन-देन को प्राधिकृत करने के लिए मौजूदा यूपीआई पिन का उपयोग कर सकते हैं।

10. मैं इलाहाबाद बैंक का ग्राहक हूँ और मैंने यूपीआई सक्षम तृतीय पक्ष, जैसे गूगल पे, फोनपे, बीएचआईएम (भीम) आदि ऐप में अपने बैंक खाते को लिंक किया है । क्या इंडियन बैंक में इलाहाबाद बैंक के विलय के बाद मैं पैसे भेज पाऊँगा / प्राप्त कर पाऊँगा?

हाँ, आप मौजूदा प्रवाह के अनुसार, पहले से लिंक किए गए इलाहाबाद बैंक खाते का उपयोग करते हुए किसी भी तृतीय पक्ष ऐप द्वारा भुगतान कर सकते हैं / भुगतान पा सकते हैं।

11. मुझे भीम ऑलबैंक यूपीआई ऐप में कलेक्ट रिक्वेस्ट को अधिकृत करना पड़ता था, अब ऐप को बंद करने के बाद उसको अधिकृत / स्वीकृत कैसे करें?

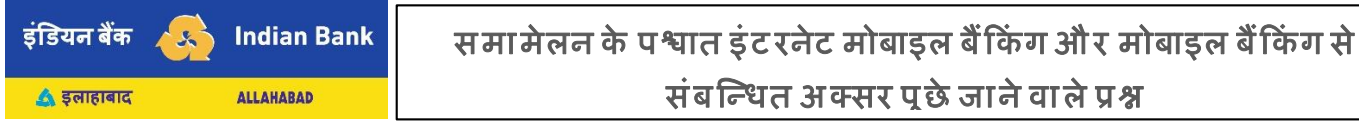

सभी लंबित कलेक्ट अनुरोध वहाँ पर दिखाई देगें, जो आपके मौजूदा 4 अंकों के यूपीआई पिन की मदद से अधिकृत किए जा सकते हैं।

12. मैंने एक आईपीओ एप्लिकेशन @ allbank यूपीआई हैंडल को सबमिट किया है, ऐप को बंद करने के बाद इसे कैसे प्राधिकृत / अनुमोदित किया जाए?

सभी लंबित अधिदेश अनुरोध इंड ओएसिस एप पर दिखाई देंगें, जो 4 अंकों के यूपीआई पिन की सहायता से अधिकृत किए जा सकते हैं।

13. मैंने @allbank यूपीआई हैंडल का उपयोग करके आईपीओ के लिए आवेदन किया है, क्या मुझे आईपीओ के आबंटन न होने की स्थिति में होल्ड हटाने के लिए शाखा / ग्राहक सेवा से संपर्क करने की आवश्यकता है?

आपके शेयर आबंटन के आधार पर समस्त होल्ड राशि स्वतः ही डेबिट कर दी/ हटा दी जाएगी।

इस एफ़एक्यू (FAQ) दस्तावेज़ में अनुपलब्ध किसी भी जानकारी के लिए, आप हमारे टोल फ्री नंबर 1800 425 00000 पर संपर्क कर सकते हैं।

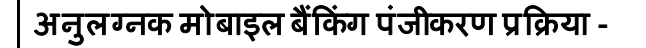

- 1. गूगल प्ले स्टोर या एपल ऐप स्टोर से इंडओएसिस डाउनलोड कर इंस्टॉल करें।
- भाषा का चयन करें। पॉप अप में 'ओके' पर क्लिक करें। कृपया वाई फाई-डिसेबलबंद/ करें और मोबाइल डेटा ऑन रखें।
- मोबाइल बैंकिंग और UPI सेवाओं का लाभ उठाने के लिए 'क्या आप मौजूदा इंडियन बैंक ग्राहक हैं?' के लिए 'YES' चुनें।
- सीआईएफ नंबर दर्ज करें और SEND SMS पर क्लिक करें। सुनिश्चित करें कि:

ए. आपके खाता संख्या में पंजीकृत फोन नंबर मोबाइल में मौजूद है।

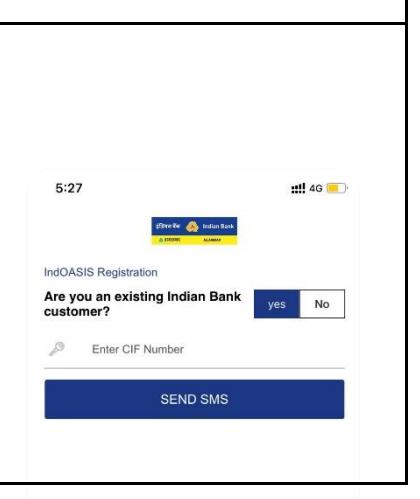

10 of 11 | P a g e

| इंडिय <u>न बैंक</u> | 🔼 Indian Bank                                                                                                    | समामेलन के पश्चात इंटरनेट मोर                                                                                                    | बाडल बैं किंग और मोबाडल बैं किंग मे                                                                                                    |  |
|---------------------|----------------------------------------------------------------------------------------------------|----------------------------------------------------------------------------------------------------|----------------------------------------------------------------------------------------------------|--|
| 🛆 इलाहाबाद          | ALLAHABAD                                                                                                    | संबन्धित अक्सर पूछे जाने वाले प्रश्न                                                                                                    |                                                                                                    |  |
|                     | बी. आपने एसएमप<br>का चयन किया है।<br>सी. एसएमएस भेज<br>डी .एसएमएस को<br>के जरिए भेजा जा<br>मैसेंजर आदि जैसे                                                                                                    | एस भेजने के लिए अपने पंजीकृत नंबर<br>ाने के लिए पर्याप्त राशि है।<br>फोन के डिफॉल्ट एसएमएस एप्लिकेशन<br>रहा है, न कि डू कॉलर, हैंगआउट, गूगल<br>ऐप के जरिए।                                                                                                    |                                                                                                    |  |
| 5.                  | आपके डिफॉल्ट<br>एसएमएस भेजा ज<br>ए. एंड्रॉइड में नेटव<br>अप दिखाता है।<br>बी .आईओएस में में<br>क्लिक करें।<br>सी. यह एसएमएस<br>92895 नंबर प<br>'COMBINBPROD<br>डी .यदि आप यह<br>सुनिश्चित करें कि<br>असफल हो रहा है।<br>स्लाइड देखें। | मैसेज एप्लिकेशन से एक साइलेंट<br>॥एगा।<br>के ऑपरेटर के चयन के लिए एक पॉप-<br>नैसेज ऐप स्वतः खुल जाएगा, SEND पर<br>स +91 92310 00001 / +91 92895<br>र भेजा जाएगा और यह कीवर्ड<br>D'से शुरू होगा।<br>i कठिनाइयों का सामना करते हैं, तो<br>यह एसएमएस डिलीवर हो रहा है, न कि<br>समस्या निवारण के लिए कृपया पिछली | New Message     To: #33900001     To: #33900001     Charactellite     Charactellite |  |

| यन बैंक 🏡 Indian Bank |                                                                                                    | Indian Bank समामेलन के पश्चात इंटरनेट मोबाइल बैं किंग और मोबाइल बैं किं                                                                                                    |                                                                                                    |  |  |  |
|-----------------------|----------------------------------------------------------------------------------------------------|----------------------------------------------------------------------------------------------------|----------------------------------------------------------------------------------------------------|--|--|--|
| ALLAHABAD             |                                                                                                    | सबान्धत अक्सर                                                                                                    | संबन्धित अक्सर पूछे जाने वाले प्रश्न                                                                                                    |  |  |  |
| 6.                    | एसएमएस सत्यापि<br>चुनै।                                                                                                    | त होने पर फीचर से मोबाइल बैंकिंग                                                                                                    | Intracting the first of the first of the fir |  |  |  |
|                       | इंडओएसिस आपको पंजीकरण के तीन तरीके उपलब्ध कराता है:<br>ए. इंटरनेट बैंकिंग (यदि आप एक मौजूदा इंटरनेट बैंकिंग उपयोगकर्ता हैं)<br>बी |                                                                                                    |                                                                                                    |  |  |  |
| 7.                    | इंडओएसिस आपको<br>ए. इंटरनेट बैंकिंग (र<br>बी                                                                                      | । पंजीकरण के तीन तरीके उपलब्ध कराता<br>यदि आप एक मौजूदा इंटरनेट बैंकिंग उपर<br>                                                                                                    | है:<br>गेगकर्ता हैं)<br>००० ००००० / ०००००                                                                                                    |  |  |  |
| 7.                    | इंडओएसिस आपको<br>ए. इंटरनेट बैंकिंग (र<br>बी / [<br>]<br>सी. मौजूदा MPIN (                                                        | । पंजीकरण के तीन तरीके उपलब्ध कराता<br>यदि आप एक मौजूदा इंटरनेट बैंकिंग उपर<br>। । । । । । । । । । । । । । । । । । ।                                                                                                     | है:<br>1)गकर्ता हैं)<br>                                                                                                    |  |  |  |
| 7.                    | इंडओएसिस आपको<br>ए. इंटरनेट बैंकिंग (र<br>बी                                                                                      | । पंजीकरण के तीन तरीके उपलब्ध कराता<br>यदि आप एक मौजूदा इंटरनेट बैंकिंग उपर<br>विद्य आप मौजूदा इंडपे / एमपॉवर / इंडओ                                                                                                    | है:<br>गेगकर्ता हैं)<br>एसिस उपयोगकर्ता हैं)                                                                                                    |  |  |  |
| 7.                    | इंडओएसिस आपको<br>ए. इंटरनेट बैंकिंग (र<br>बी                                                                                      | । पंजीकरण के तीन तरीके उपलब्ध कराता<br>यदि आप एक मौजूदा इंटरनेट बैंकिंग उपर<br>यदि आप मौजूदा इंडपे / एमपॉवर / इंडओ<br>Activate application using                                                                                                    | है:<br>गेगकर्ता हैं)<br>एसिस उपयोगकर्ता हैं)<br>                                                                                                    |  |  |  |
| 7.                    | इंडओएसिस आपको         ए. इंटरनेट बैंकिंग (र         बी.                                                                           | । पंजीकरण के तीन तरीके उपलब्ध कराता<br>यदि आप एक मौजूदा इंटरनेट बैंकिंग उपर<br>यदि आप मौजूदा इंडपे / एमपॉवर / इंडओ<br>Activate application using                                                                                                    | है:<br>गेगकर्ता हैं)<br>एसिस उपयोगकर्ता हैं)<br><u>Activate application using</u><br>Internet Banking User Id / Password                                                                                                    |  |  |  |
| 7.                    | इंडओएसिस आपको         ए. इंटरनेट बैंकिंग (र         बी.                                                                           | । पंजीकरण के तीन तरीके उपलब्ध कराता<br>यदि आप एक मौजूदा इंटरनेट बैंकिंग उपर<br>यदि आप मौजूदा इंडपे / एमपॉवर / इंडओ<br>बिटाय मौजूदा इंडपे / एमपॉवर / इंडओ<br>Activate application using<br>Martin Banking User Id / Password<br>Martin Banking User Id / Password<br>Existing MPIN                                                       | हे:         गेगकर्ता हैं)         एसिस उपयोगकर्ता हैं)         एसिस उपयोगकर्ता हैं)         टिल्ल्ल्ल्ल्ल्ल्ल्ल्ल्ल्ल्ल्ल्ल्ल्ल्ल्ल्                                                                                                    |  |  |  |
| 7.                    | इंडओएसिस आपको         ए. इंटरनेट बैंकिंग (स         बी.                                                                           | i पंजीकरण के तीन तरीके उपलब्ध कराता<br>यदि आप एक मौजूदा इंटरनेट बैंकिंग उपर<br>यदि आप मौजूदा इंडपे / एमपॉवर / इंडओ<br>बिर्वे अप मौजूदा इंडपे / एमपॉवर / इंडओ<br>Activate application using<br>Minternet Barking User Id / Password<br>Minternet Barking User Id / Password<br>Existing MPIN                                             | रहे:<br>गेगकर्ता हैं)<br>परिसर उपयोगकर्ता हैं)<br>Activate application using<br>Internet Banking User Id / Password<br>ATM/Debit Card<br>Existing MPIN                                                                                                    |  |  |  |
| 7.                    | इंडओएसिस आपको         ए. इंटरनेट बैंकिंग (र         बी.                                                                           | 1 पंजीकरण के तीन तरीके उपलब्ध कराता<br>यदि आप एक मौजूदा इंटरनेट बैंकिंग उपर<br>यदि आप मौजूदा इंडपे / एमपॉवर / इंडओ<br>बिद्र आप मौजूदा इंडपे / एमपॉवर / इंडओ<br>Activate application using<br>Activate application using<br>Internet Banking User Id / Password<br>ATMDabbi Card<br>Existing MPIN<br>Back and Attivate application using | 決許         加却कर्ता だ)         UTRAT SU21可存在「だ)         URRAT SU21可存在「だ)         Lower Subscription         Activate application using         Internet Banking User Id / Password         ATM/Debit Card         Existing MPIN         アENTER 4 DIGIT MPIN         Existing user should enter the same MPIN currently<br>being used for Indpay.<br>MPIN should be 4 digit and numeric only.<br>No special characters allowed.<br>This MPIN will be useful for Iogin.                                                                                                    |  |  |  |

| डियन बैंक      | \delta Indian Bank                                                                                                    | समामेलन के पश्चात इंटरनेट मोबाइल बैंकिंग और मोबाइल बैंकिंग से                                                                                                    |                                                                                                    |                                                                                                    |  |
|----------------|----------------------------------------------------------------------------------------------------|----------------------------------------------------------------------------------------------------|----------------------------------------------------------------------------------------------------|----------------------------------------------------------------------------------------------------|--|
| \land इलाहाबाद | ALLAHABAD                                                                                                    |                                                                                                    | संबन्धित अक्सर प्रदे                                                                                                    | ऽ जाने वाले प्रश्न                                                                                                    |  |
| 8.             | आप जो MPIN चा<br>करें और 'PROCEE<br>करें। इस 4-अंकी<br>उपयोग इसके<br>इंडओएसिस में लॉग<br>लिए किया जाएग<br>मौजूदा MPIN चुन<br>चरण नहीं होगा।<br>मौजूदा MPIN चा<br>मौजूदा MPIN को<br>में लॉगइन करने<br>उपयोग कर सव<br>स्थिति में, सीधे<br>जाएं।<br>आप जो MPIN चा<br>करें और 'SUBMI'<br>करें। यह MTI<br>मोबाइल बैंकिंग में<br>के रूप में कार्य कर<br>चाहिए। | हते हैं उसे दर्ज<br>D' पर क्लिक<br>य संख्या का<br>बाद से<br>गइन करने के<br>TI यदि आप<br>रहे हैं, तो यह<br>आप इंडपे के<br>ं इंडओएसिस<br>के लिए भी<br>कते हैं। उस<br>चरण 9 पर<br>हते हैं उसे दर्ज<br>T' पर क्लिक<br>PIN आपके<br>लेन-देन पिन<br>ता है। MPIN<br>ाअलग होने - | Image: Descent of the second second | Image: Description of the set of the set of |  |

- 11. लॉगइन करने के लिए अपना MPIN दर्ज करें।
- 12. एप्लिकेशन को निम्न अनुमति दें। इंडओएसिस को स्थान, फोटो और बायोमेट्रिक अनुमति की आवश्यकता होती है।

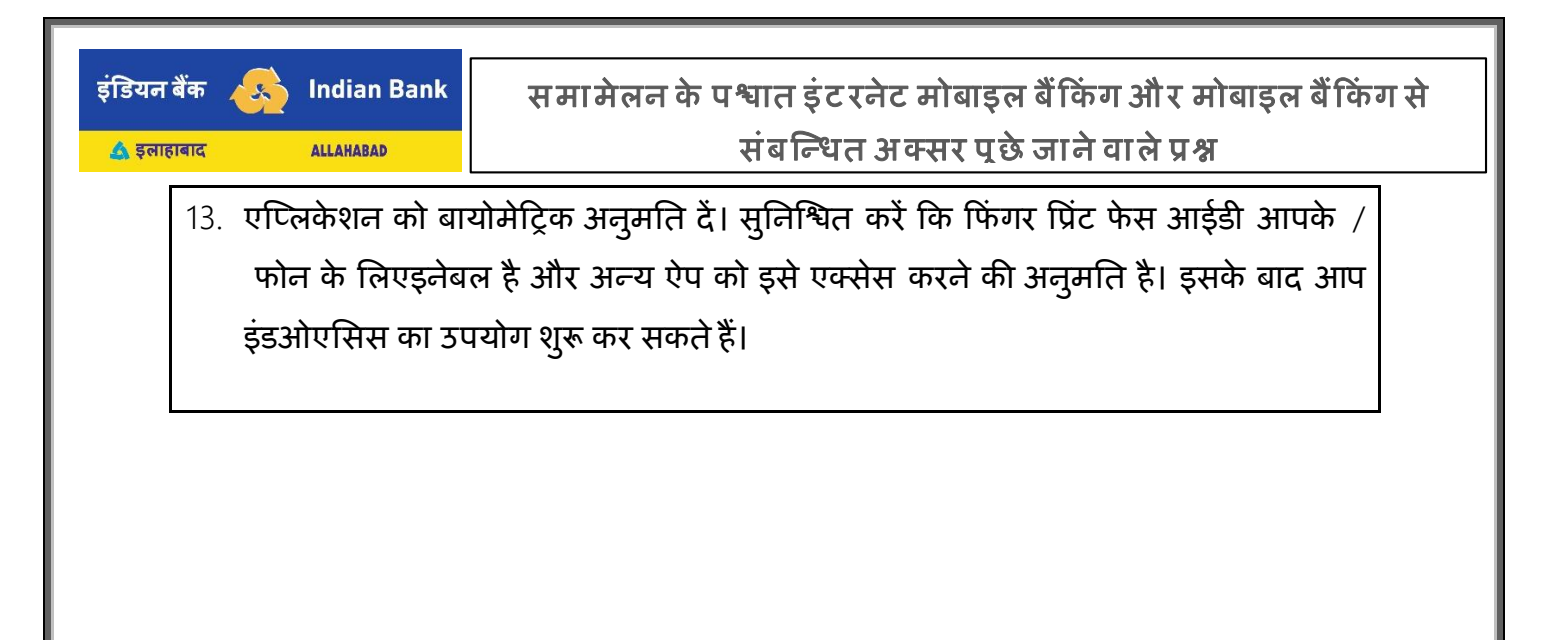